## Nedlastning av Safe Exam Browser (SEB)

---

Studenter skal ha lastet ned SEB før de kommer på eksamen. Om noen ikke har gjort det, må de gå til prøven i Inspera og velge Last ned.

| Demoprøve                                                                                                    |  |
|----------------------------------------------------------------------------------------------------|--|
| Demo m/SEB                                                                                                    |  |
| Denne eksamen krever Safe Exam Browser.                                                                                                    |  |
| Jeg har Safe Exam Browser installert:<br>Âpne prøve i Safe Exam Browser<br>Når du åpner prøven vil din maskin være nedlåst til du er ferdig med eksamen.<br>Merk: Du vil bli bedt om å oppgi et SEB-passord inne i SEB-nettleseren<br>Jeg har ikke Safe Exam Browser installert:<br>O Last ned |  |

| < | _                                      | Du er logget inn som                                                                                                    |                                     | Δ | ۰ |
|---|----------------------------------------|----------------------------------------------------------------------------------------------------|-------------------------------------|---|---|
|   |                                        | Safe Exam Browser ×                                                                                                    |                                     |   |   |
|   | emoprøve                               |                                                                                                    |                                     |   |   |
|   | Demotest n                             | Safe Exam Browser er en nettleser spesialutviklet for å støtte behovet<br>for trygg eksamensgjennomføring.                                           |                                     |   |   |
| D |                                        | Eksamenen du er meldt opp i krever denne nettleseren og den<br>installeres som et vanlig program på din maskin.                                      | owser (PIN:                         |   |   |
|   |                                        | 1. Last ned Safe Exam Browser:                                                                                                    |                                     |   |   |
|   | Password for<br>invigilator pa:        | 🛒 Windows 🔹 macOS                                                                                                    |                                     |   |   |
|   |                                        | Safe Exam Browser distribueres gjennom Mozilla Public License<br>(MPL):www.safeexambrowser.com                                                       |                                     |   |   |
|   | Dette er en pi<br>datamaskiner         | 2. Installer Safe Exam Browser                                                                                                    | eser på din                         |   |   |
|   | maskin før, ka<br>Du bør gjenne        |                                                                                                    | iar rett                            |   |   |
|   | versjon av sik<br>versjon nå, be       | Lukk                                                                                                    | nstallere ny<br>ed på nytt.         |   |   |
|   |                                        |                                                                                                    |                                     |   |   |
|   | This demo test re<br>performing the te | quires you to have a Safe Exam Browser (SEB) installed on your compute<br>st. Have you never downloaded and installed SEB on your computer before    | r before<br>ore, you can do it      |   |   |
|   | from this page. Yo                     | ou should complete this exam in the week before each of your school exa<br>ect version of SEB on your computer. If you need to install a new version | ims to make sure<br>now, you should |   |   |

Last ned SEB og installer programmet

På maskiner med Windows – filen med SEB legger seg vanligvis helst nederst til venstre. Studenter må tykke på filen og følge instruksjoner.

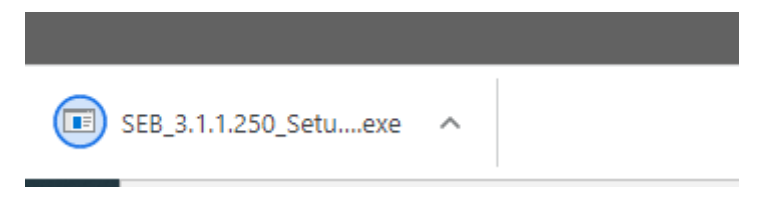

På Mac maskiner: Finn nedlastet fil (bildet viser i Safari, i Chrome ligger den nede på linjen vanligvis). Studenter må trykke på den for å åpne installasjonsvinduet (se neste punkt).

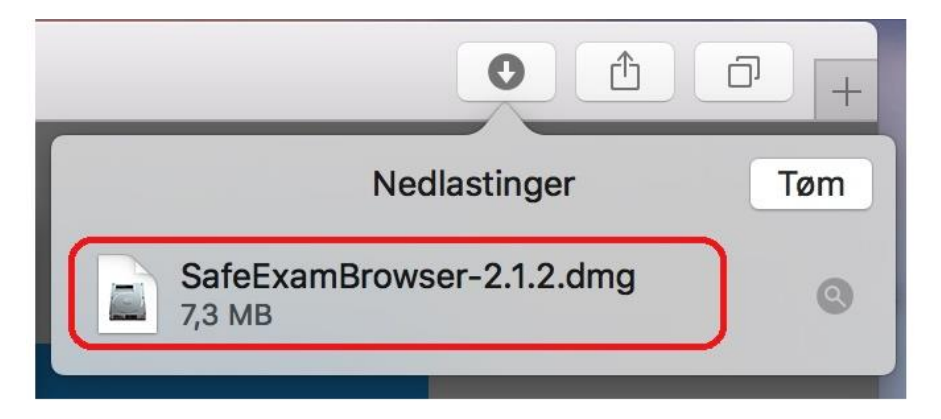

. VIKTIG: Plasser musepekeren over SEB-ikonet, trykk og hold igjen museknappen, dra og så slipp SEB over Applications-mappen.

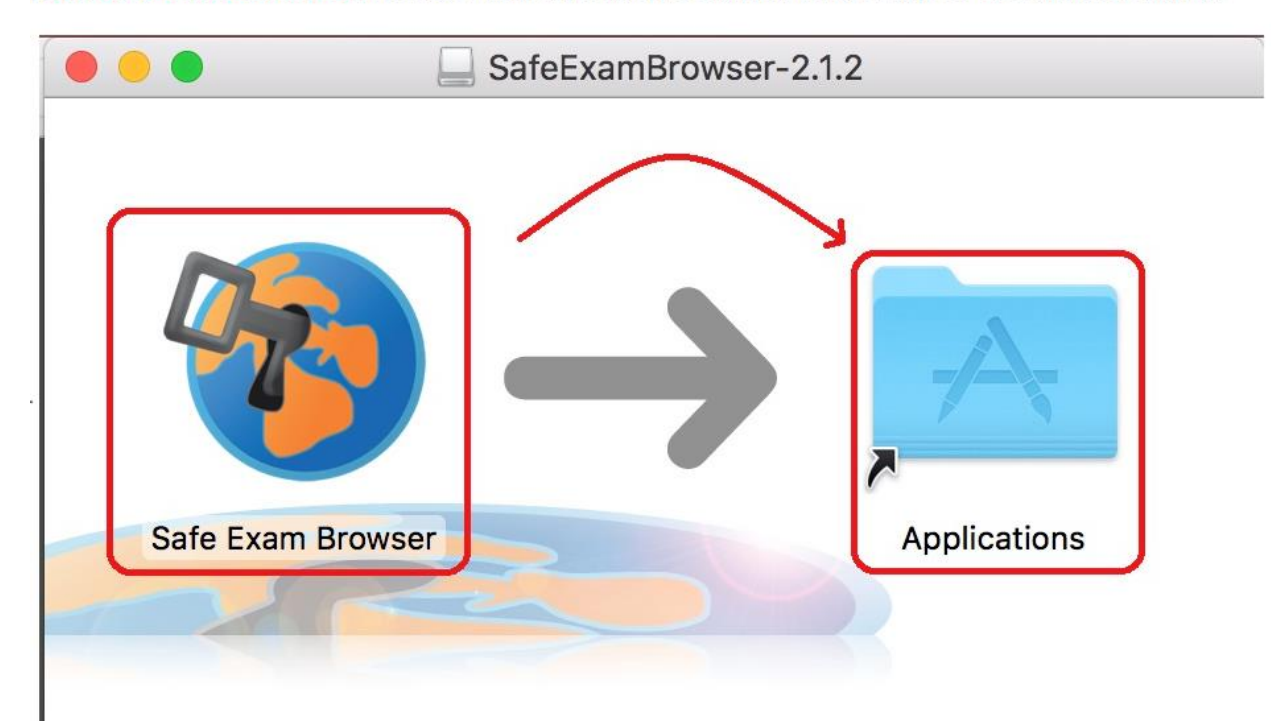

## Gjelder for alle

Etter installasjon av SEB, gå tilbake til prøven og velg Åpne prøve i Safe Exam Browser.

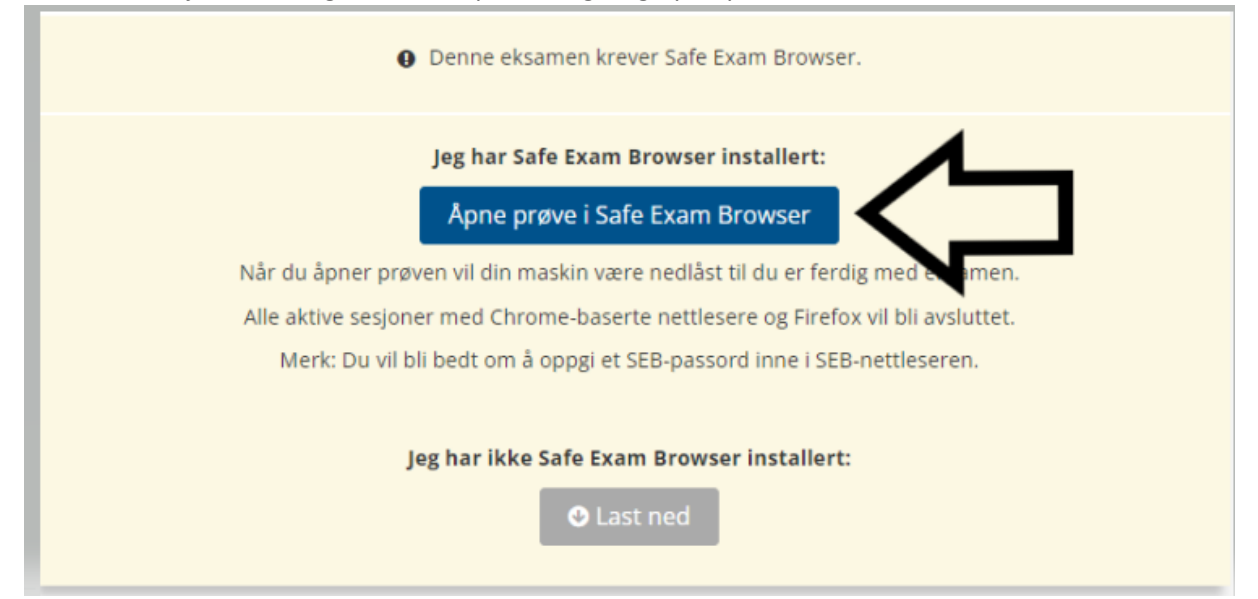